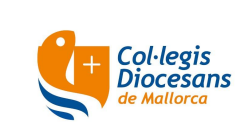

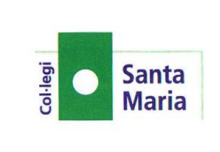

### Benvolguts pares:

Ja hem publicat a la pàgina web de l'escola els llistats dels llibres i material pel curs que ve.

Si voleu comprar els llibres a l'escola, ho he de fer a través de la pàgina web del programa Alexia (està configurat per que cada alumne/a només vegi els llibres del seu curs). Hi podeu accedir des del següent enllaç:

https://web2.alexiaedu.com/ACWeb/LogOn.aspx?key=dUZdYkQEpCs%3d

La botiga online estarà oberta els següents períodes: -Des del 18/07/24 fins el 26/07/24. -Des del 19/08/24 fins el 31/08/24.

Si heu oblidat usuari i/o contrasenya, heu d'enviar un correu electrònic a admin@colsantamaria.net indicant el vostre nom i llinatges.

# PAQUET COMPLET I AGENDA

Pels interessats que vulguin comprar el **PAQUET COMPLET** oferim un **10 % descompte**.

## ACLARIMENTS PER COMPRAR EL PAQUET COMPLET + AGENDA

| INFANTIL                                        | Seleccionar l'article que posa "Paquet complet" *                                                                                                    |
|-------------------------------------------------|----------------------------------------------------------------------------------------------------|
| PRIMÀRIA I 2n ESO                               | Seleccionar l'article que posa "Paquet complet" * +<br>Agenda (no està inclosa dins el paquet)                                                                                                    |
| 1r, 3r I 4t ESO                                 | Seleccionar l'article que posa "Paquet complet amb<br>l'optativa que cursarà l'alumne" * + Agenda (no està<br>inclosa dins el paquet)                                                                                                    |
| 1r BATXILLERAT                                  | Seleccionar l'article que posa "Paquet complet amb<br>modalitat que cursarà l'alumne/a" * + Agenda (no està<br>inclosa dins el paquet)                                                                                                    |
| 2n BATXILLERAT HUMANITATS<br>I CIÈNCIES SOCIALS | Seleccionar l'article que posa "Paquet complet amb<br>modalitat i optativa que cursarà l'alumne/a" * + Agenda<br>+ Dossier Història d'Espanya + Dossier Geografia<br>(aquests 3 articles darrers no estan inclosos dins el<br>paquet complet)    |
| 2n BATXILLERAT CIÈNCIES                         | Seleccionar l'article que posa "Paquet complet amb<br>modalitat, matèries de modalitat i optativa que cursarà<br>l'alumne/a" * + Agenda + Dossier Història d'Espanya<br>(aquests 2 articles darrers no estan inclosos dins el<br>paquet complet) |

#### \*El preu del paquet complet ja inclou el 10% de descompte

**ENTREGA:** El paquet complet i l'agenda s'entregaran a l'alumne/a juntament amb la factura el primer dia de classe.

Per a qualsevol consulta, podeu enviar un correu electrònic a admin@colsantamaria.net

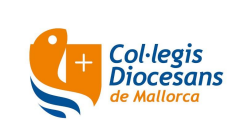

## CIRCULAR PARES VENDA DE LLIBRES CURS 24-25

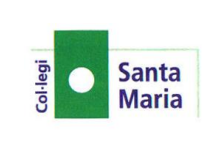

## PAQUET COMPLET I AGENDA SOCIS AFA (ASSOCIACIÓ DE FAMÍLIES)

Pels socis d'AFA que vulguin comprar el PAQUET COMPLET, oferim un 15 % descompte. El programa ja està configurat per que els socis d'AFA vegeu el paquet de llibres amb el descompte corresponent.

#### IMPORTANT:

-Heu de seleccionar el paquet complet de llibres que posa "PAQUET COMPLET LLIBRES <u>AFA</u>"

-En cas de tenir 2 o més fills, heu de comprar el paquet corresponent del curs de cada alumne/a (a tots els vostres fills veureu el seu paquet i el paquet del germà, però heu de comprar a cada alumne el del seu curs).

| INFANTIL                                        | Seleccionar l'article que posa "Paquet complet AFA" *                                                                                                    |
|-------------------------------------------------|----------------------------------------------------------------------------------------------------|
| PRIMÀRIA I 2n ESO                               | Seleccionar l'article que posa "Paquet complet AFA" * +<br>Agenda (no està inclosa dins el paquet)                                                                                                    |
| 1r, 3r I 4t ESO                                 | Seleccionar l'article que posa "Paquet complet amb<br>l'optativa que cursarà l'alumne AFA" * + Agenda (no<br>està inclosa dins el paquet)                                                                                                    |
| 1r BATXILLERAT                                  | Seleccionar l'article que posa "Paquet complet amb<br>modalitat que cursarà l'alumne/a AFA" * + Agenda (no<br>està inclosa dins el paquet)                                                                                                    |
| 2n BATXILLERAT HUMANITATS<br>I CIÈNCIES SOCIALS | Seleccionar l'article que posa "Paquet complet amb<br>modalitat i optativa que cursarà l'alumne/a AFA" * +<br>Agenda + Dossier Història d'Espanya + Dossier<br>Geografia (aquests 3 articles darrers no estan inclosos<br>dins el paquet complet)    |
| 2n BATXILLERAT CIÈNCIES                         | Seleccionar l'article que posa "Paquet complet amb<br>modalitat, matèries de modalitat i optativa que cursarà<br>l'alumne/a AFA" * + Agenda + Dossier Història<br>d'Espanya (aquests 2 articles darrers no estan inclosos<br>dins el paquet complet) |

## ACLARIMENTS PER COMPRAR EL PAQUET COMPLET + AGENDA

## \*El preu del paquet complet ja inclou el 15% de descompte

**ENTREGA:** El paquet complet i l'agenda s'entregaran a l'alumne/a juntament amb la factura el primer dia de classe.

Per a qualsevol consulta, podeu enviar un correu electrònic a admin@colsantamaria.net

## LLIBRES SOLTS I/O AGENDA:

Els llibres solts i/o l'agenda, els heu de comprar a través de la pàgina web del programa Alexia. **ENTREGA:** Els llibres i/o l'agenda s'entregaran a l'alumne/a juntament amb la factura el primer dia de classe.

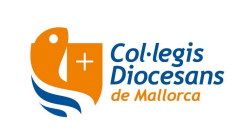

## CIRCULAR PARES VENDA DE LLIBRES CURS 24-25

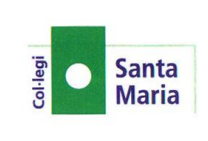

## INSTRUCCIONS PER COMPRAR DINS ALEXIA:

1. Entrau a la plataforma "Alexia". https://web2.alexiaedu.com/ACWeb/LogOn.aspx?key=dUZdYkQEpCs%3d

- 2. Identificau-vos per entrar a la plataforma amb el seu usuari i contrasenya.
- 3. Una vegada que ja sou dins Alexia, a l'opció "Les meves comandes", cliqui a "Tenda".
- 4. A la part superior de la pantalla, seleccioni el nom del seu/va fill/a. El sistema seleccionarà automàticament els productes disponibles en funció del curs que hagi de fer l'alumne/a.
- 5. En cas de tenir més d'un/a fill/a en el centre, haurà de realitzar una comanda per a cada un d'ells.
- 6. Pot afegir productes a la cistella clicant al botó "Afegir a cistella".
- 7. Si vol eliminar un producte de la cistella, ha de clicar a "Veure cistella" i pitjar "Eliminar".
- 8. Si vol comprar més productes, des de la seva cistella cliqui a "Seguir comprant".
- 9. Una vegada hagi afegit tots els productes que vulgui comprar, pitgi des de la cistella a "Realitzar comanda".
- 10.A la pantalla "Realitzar comanda":
  - a) Veurà un resum de la seva comanda, on es mostraran els productes seleccionats, les unitats, els preus unitaris i el preu total de la comanda. Si hagués qualque errada, haurà de tornar enrere per entrar a la cistella de compra i realitzar les correccions adients.
  - b) A l'apartat "Titular" apareixen les seves dades personals necessàries per a l'emissió de la corresponent factura. Aquestes dades les agafa de la base de dades d'Alexia, després d'haver-se identificat com a usuari enregistrat quan ha entrat a la plataforma. Si vol canviar el titular de la factura, ho pot fer clicant al botó "Dades del Titular".
- 11.Llegeixi la informació bàsica sobre Protecció de Dades.
- 12.Per poder continuar el procés, haurà de marcar l'acceptació de les condicions generals que regeixen les vendes realitzades des de la nostra tenda online.
- 13.Pitgi al botó "Procedir al pagament" per accedir a la passarel·la de pagament contractada pel centre amb l'entitat bancària i segueixi les instruccions que apareixeran a la pantalla.
- 14.Una vegada realitzat el pagament, el sistema el retornarà a la nostra tenda online, on podrà seguir comprant o sortir de la plataforma al botó d'adalt de la pantalla a la dreta.
- 15. Rebrà un correu electrònic amb el detall d'articles de la comanda i el preu. En cas de no haver-ho rebut, revisi la carpeta de Correu no desitjat/Spam.
  Per favor, conservi aquest correu com a prova de la seva compra per a qualsevol incident que es pugui produir en relació a la seva comanda.
  Podrà consultar/imprimir la seva comanda a l'apartat "Les meves comandes", "Veure totes".

**ENTREGA:** Els llibres i/o agenda s'entregaran a l'alumne/a juntament amb la factura el primer dia de classe.

Per qualsevol consulta, podeu enviar un correu electrònic a admin@colsantamaria.net